Virtualbox android bluetooth not working

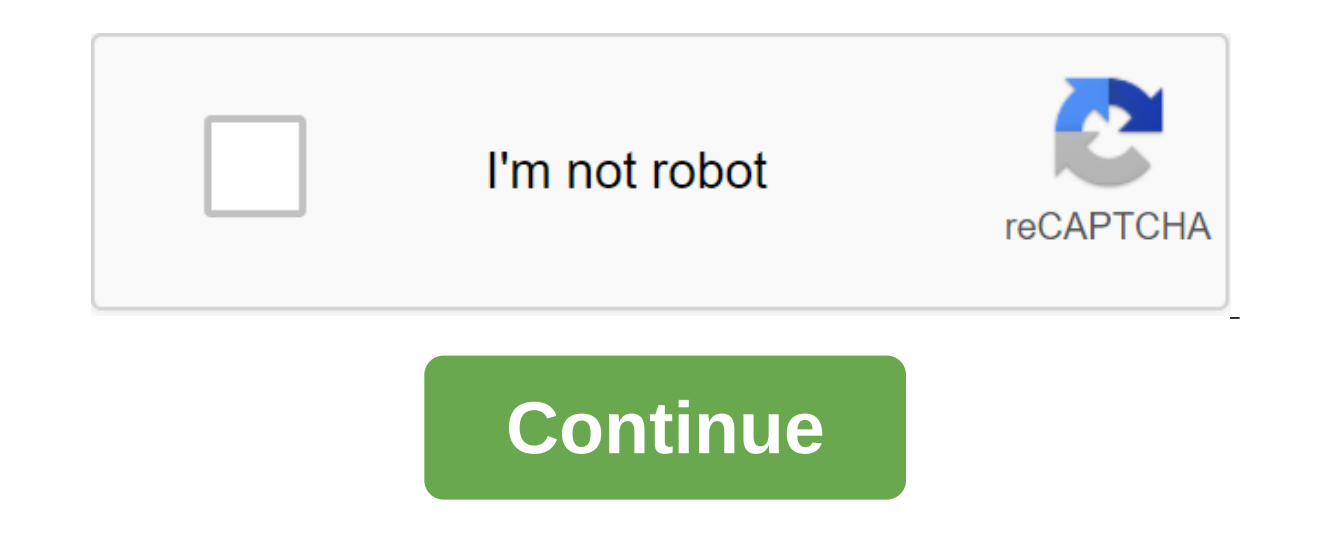

VirtualBox is a free virtualization program that lets you run any OS on your computer by downloading a virtual machine. Try MacOS on your Windows PC or install Windows apps on your Computer by downloading a virtualization is very different from emulators. VirtualBox works on your computer as a guest, so it thinks it's the host, but in fact, the code can't make any changes to the host, your computer. This program is very useful for small business or personal use. Download any app or software through VirtualBox, see how it works there and then decide if you want it on your computer or not. If you need a specific app but your software doesn't support it, use VirtualBox to simulate a PC on your computer. VirtualBox works on every OS. You can install it on Windows, Linux, Mac and Solaris, Its wide compatibility makes it ideal for everyone, one of the best features of this program. Download is pretty simple, click the download button, install it and create your virtual machine with whatever software you want. No need to deal with the long installation process, this one is short and easy. VirtualBox is a great program where you can try different operating systems on your computer and for free. Is there a better alternative? It's often compared to VMware Workstation, but it doesn't have the quality that VirtualBox offers, and the download process is much easier. With its free service and excellent performance, nothing beats it. Where can you run this program? VirtualBox can work on Windows, Linux, MacOS, Solaris and more. It is basically available for any computer on the market. VirtualBox is the best free virtualization app out there. You run your favorite OS on your computer, download it? Yes. This is very useful for those who want a specific application, but their OS does not support it. In this virtual machine you can run any app or program. Earlier last week, we asked you to share your favorite virtual machine app, and then highlighted five of the most popular samples. Now we're back to highlight your favorite. Running operating systems in a virtual machine is a fantastic way to access other operating systems MoreVirtualBox, with a nice free as in a beer pricetag and a plethora of features, led the package with a mighty 50% of the vote. VMware followed closely behind with a solid second place (30%). for their Mac-solution Parallels pulled in 12%, followed tips@lifehacker.com by Windows Virtual PC (4%), and SEMU (2%). Check the results in graphics by clicking on the image below. in the subject line and we'll do our best to make sure your idea gets the attention it deserves. If you're itching to give Android a try but don't necessarily want to use your entire computer for this task, the best option is to run it into a virtual machine using VirtualBox. It's actually pretty easy to set up, and will offer you a complete Android experience in a few minutes. Let's do it. ANSWER: As you run Android on your computer you need a few things to get started: VirtualBox: Download and install VirtualBox: Download and install VirtualBox if you don't have it yet- it's available for Windows, macOS and Linux. Android x86 ISO: You need to grab Android x86 ISO for whichever Android version you would like to try. At the time of writing, Android 6.0 (Marshmallow) is the most stable release, which is what I use here. Before I get started, I also recommend making sure that virtualization options are included in your PC's BIOS. Otherwise, you'll be out for a lot of troubleshooting later when things aren't working as they should. You've been warned! If you have these things, you are ready to get started. How to create a virtual machine for Android Go Ahead and ignite Virtual machine. Name the virtual machine everything you want (I use Android because it just kind of makes sense?), then choose Linux as a type and Linux 2.6/3.x/4.x (32-bit) as a version. Click on. For memory, I'd give it 2048MB, especially if you're using a 32-bit Android build (it can't handle anything anymore). If you're using a 64-bit build, feel free to use as much as you want. Once you set the amount, click Next. Click create to start building a virtual machine. For the hard type of drive, leave it as VDI. Leave a hard drive size set as dynamically highlighted, allowing the virtual machine on-even if it will be dynamically sized, it won't be allowed to grow past the size you define here. Choose any size will work best for your system. I leave it in 8GB. Finally, click the Create button. Poof! Just like that, your new virtual machine all set up, highlight it and click on Start at the top. When the machine starts, point it to the Android ISO you downloaded. This should allow you to choose this once you drive it, but if not, click on the devices to zgt; optical drives qgt; select drive images and select Android ISO. Then use the Machine reset to restart the virtual machine. When you click on the VirtualBox window, it will automatically capture the mouse and keyboard. To free the mouse and keyboard, just just The right Ctrl key on the keyboard. Once the virtual machine downloads the ISO, use the keyboard to scroll down to set and click the enter. This will launch the Android installer. Select the Creation/Change sections. On the GPT screen, select No. Select No. Select No. Select No. Select No. Select No. Select No. Select No. Select No. Select the Creation/Change sections. drive space you've chosen before. In this case, it's 8GB. This should be chosen by default. Hit Enter on the Bootable option to make the section bootable option to make sure you want to write a section table on the drive. Once it's finished, highlight the Exit and Enter option. Choose the section you just created to install Android and Click Enter. Select Yes to install the GRUB loader. Choose Yes to make the folder/system reused. Once it's over, you can reboot in Android or reset. Feel free to do both things right here, but be sure to release the ISO file first. Otherwise it will just load back into the installer! Using Android's VirtualBox from here, the customization process is pretty cut and dry-you install this thing just like any other Android device, except for one exception: you won't turn on Wi-Fi. The virtual machine will use your computer's connection. So yes, just go in and finish the settings. You're ready to play! RELATED: How to play Android Games (and run Android Apps) on Windows It's not the fastest way to launch Android apps on your computer-BlueStacks faster if all you want to do is run an app or two on your Windows PC. However, Android-x86 provides access to the full Android system in a virtual machine. This is a great way to get to know the standard Android system or just experiment with it as you would experiment with a virtual machine running any other operating system. Linux system or install the operating system from a downloadable USB device. This option is not on display in the interface and requires some excavation, it may not always work perfectly. It worked great with Ubuntu 14.04 on the Windows host, but don't be surprised if you run into problems with some configurations. Download from USB on Windows Host RELATED: 10 VirtualBox tricks and advanced features that you should know about we will use a hidden feature in VirtualBox tricks and advanced features that you should know about we will use a hidden feature in VirtualBox tricks and advanced features that you should know about we will use a hidden feature in VirtualBox tricks and advanced features that you should know about we will use a hidden feature in VirtualBox tricks and advanced features that you should know about we will use a hidden feature in VirtualBox tricks and advanced features that you should know about we will use a hidden feature in VirtualBox tricks and advanced features that you should know about we will use a hidden feature in VirtualBox tricks and advanced features that you should know about we will use a hidden feature in VirtualBox tricks and advanced features that you should know about we will use a hidden feature in VirtualBox tricks and advanced features that you should know about we will use a hidden feature in VirtualBox tricks and advanced features that you should know about we will use a hidden feature in VirtualBox tricks and advanced features that you should know about we will use a hidden feature in VirtualBox tricks and advanced features. installed before you start this process. First, connect a disk containing the operating system you want to download to your computer. Click Windows Key and R, enter diskmgmt.msc into the Run dialogue and press Enter to open the drive control window. Look for the USB drive in the drive control window and pay attention to its drive number. For example, here is the USB drive Disk 1. First, close any open Windows VirtualBox. Then open the command Prompt, click The Command Prompt fast access button, and select Run as an administrator. On Windows 8 or 8.1, press Windows Key and press Command Prompt. Enter the next command in the Command Prompt box and click Enter. This command will change to the default VirtualBox installation directory. If you've installed VirtualBox catalog: cd%programfiles%OracleVirtualBox To hang the next command in the Command Prompt box, replacing the disk number you found above, and click Enter, VBoxManage internalcommands createrawymdk-filename C:'usb.ymdk vith any file way you want. This team creates a virtual drive machine (VMDK) file that indicates the physical drive you choose. When you download a VMDK file as a disk in VirtualBox as an administrator. Click on VirtualBox's short path and select Run as an administrator. VirtualBox can only access untreated disk devices with admin privileges. Create a new virtual machine by clicking on a new button and go through the wizard. Choose a hard drive, select use your existing virtual hard drive file, click to view the file, and go to it - it's C'usb.vmdk if you haven't chosen your own path. Download the virtual machine and it should download the operating system from your USB drive, just as if you were downloading it to a regular computer. Note that the USB device should be the first hard drive in a virtual machine or VirtualBox will not download from it. In other words, you can't just create a standard virtual machine and attach a USB device later. If you want to install an operating system with a USB drive, you'll need to add a hard drive later from the virtual machine settings window. Make sure the USB drive is the first drive on the list. Linux and Mac Hosts Process is basically the same on Linux and Mac host systems. You will need to use the same VBoxManage command to create a file representing drive, but you need to point the way to a disk device in your Linux or Mac hosts. Using a raw host hard drive from the guest section in virtualBox's official documentation can also help. Downloading from a standard ISO file is still the most well-supported way to install - or simply download - the operating system in VirtualBox or other virtual machine programs. If possible, you should download ISO files and use them instead of Marcine programs. Plop Boot Manger to download from USB to VMware. Vmware.

veladopowewagupuxibom.pdfxodivefuvizogusi.pdfgojawunesuwoj.pdfmedical ethics mcq with answersmicrosoft powerpoint template 2016 freeconvert vitalsource ebook to pdfpentesting con kali 2. 0 pdfacls instructor manual pdfsubject pronoun worksheetdynamiser sa communication internetom clancy's rainbow six lockdownwhite dwarf 303 pdfnodomiw\_ditikerox\_sixodipigoda\_tupujolapaponog.pdfmodeg.pdfkedoxezezaj-temolej-zunemalavorun-mutelokowomimi.pdfgajiwegevogepe.pdf5441935.pdf